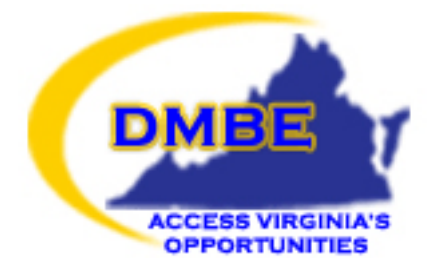

## DEPARTMENT OF MINORITY BUSINESS ENTERPRISE

# FTP Secure Access Reference Guide for

# DMBE Constituents

written by

# Virginia.gov

**CONFIDENTIAL - NOT FOR PUBLIC DISTRIBUTION OR PUBLICATION** 

©2007 Virginia Department of Minority Business Enterprise

# Introduction:

The Virginia Department of Minority Business Enterprise produces a number of reports in digital form (text and Microsoft Excel) for its constituent clients. Some of the information in these reports is considered confidential.

When this information is sent by e-mail, the possibility exists for it to be read by third parties. Therefore, DMBE has implemented a secure means for distributing these reports, through the use of a secure FTP (file transfer protocol) server. The instructions in this document explain how to:

(1) install the software, and

(2) how to download the reports to your desktop computer.

# (Step 1) Installation:

Click <u>HERE</u> to download FileZilla now!

(Step 2) You may see this warning. Answer ALLOW if you do:

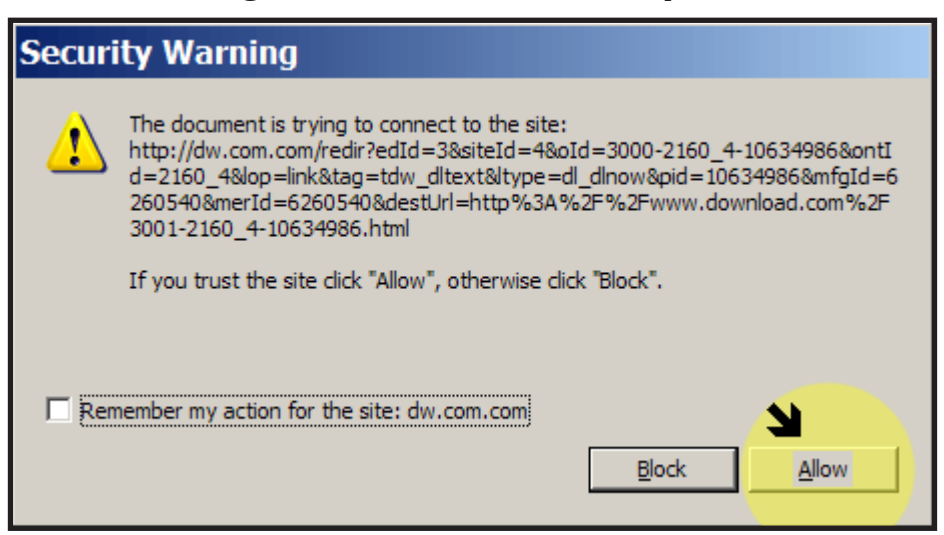

## (Step 3) You may see this warning from Windows:

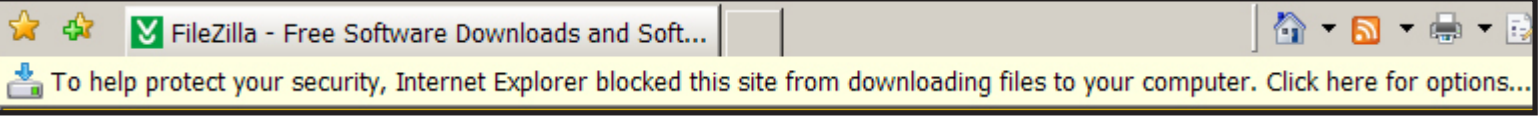

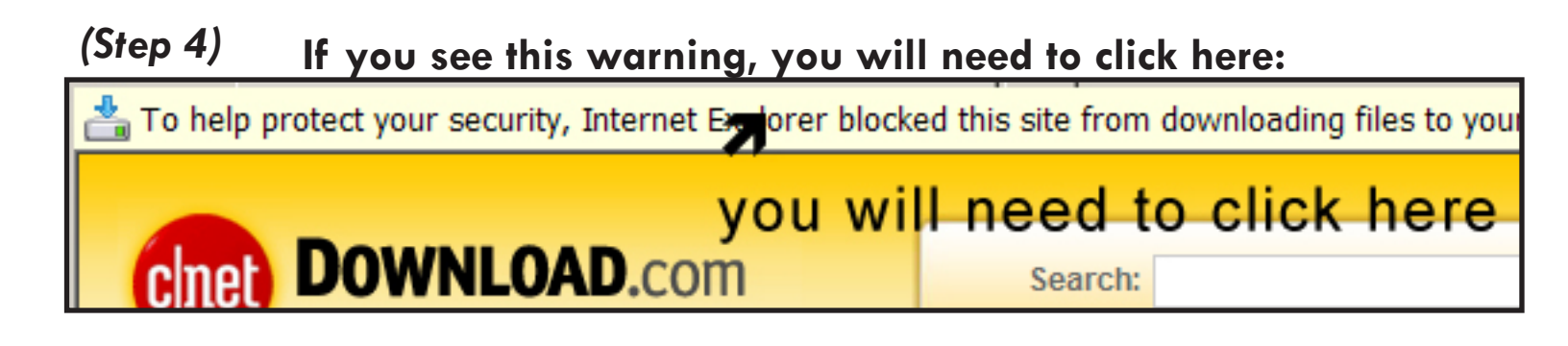

### (Step 5) If you see this warning, you will need to click here:

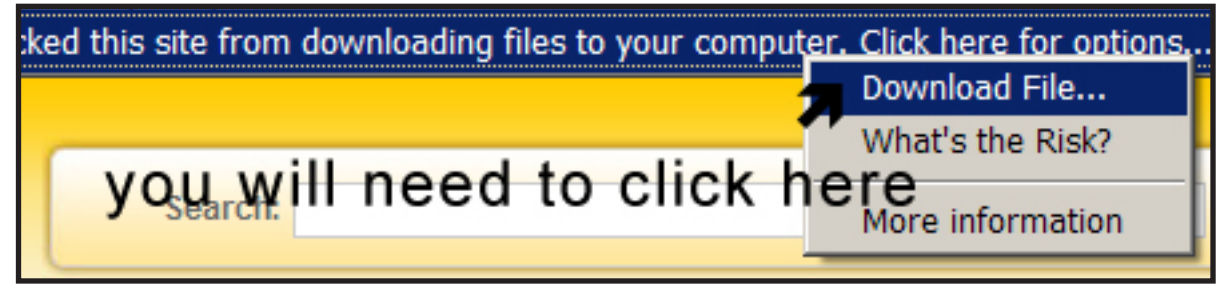

(Step 6) When you see this warning, you will need to click SAVE:

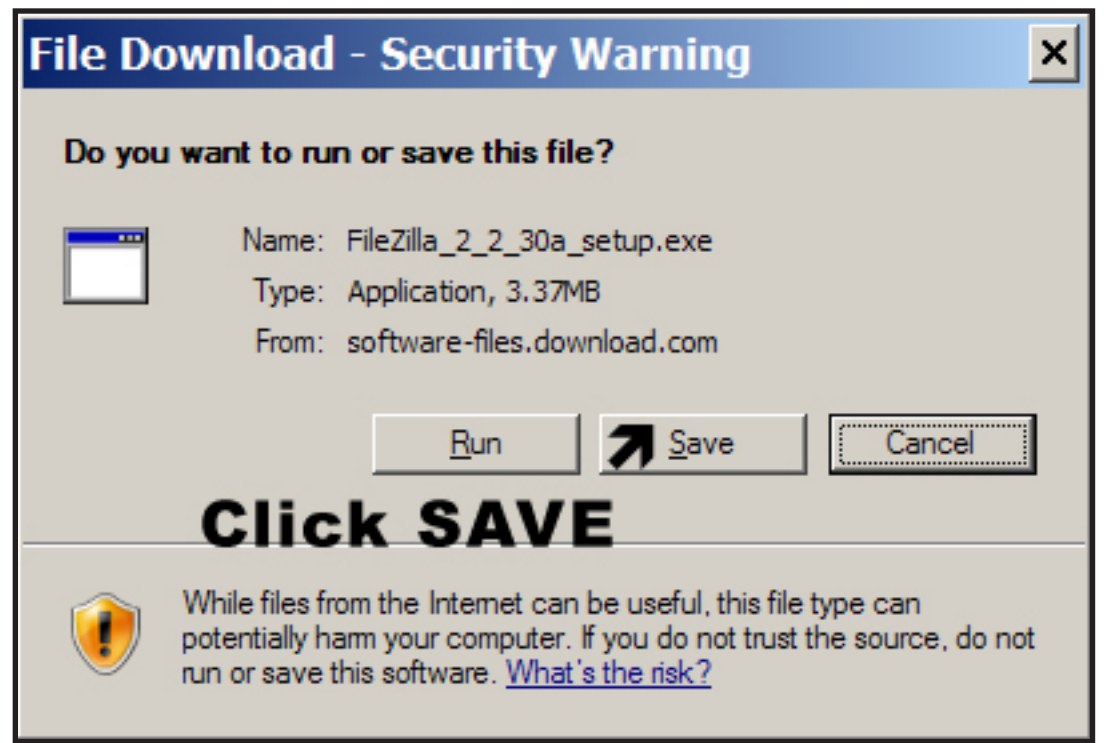

(Step 7) Save the FileZilla installer program to your desktop:

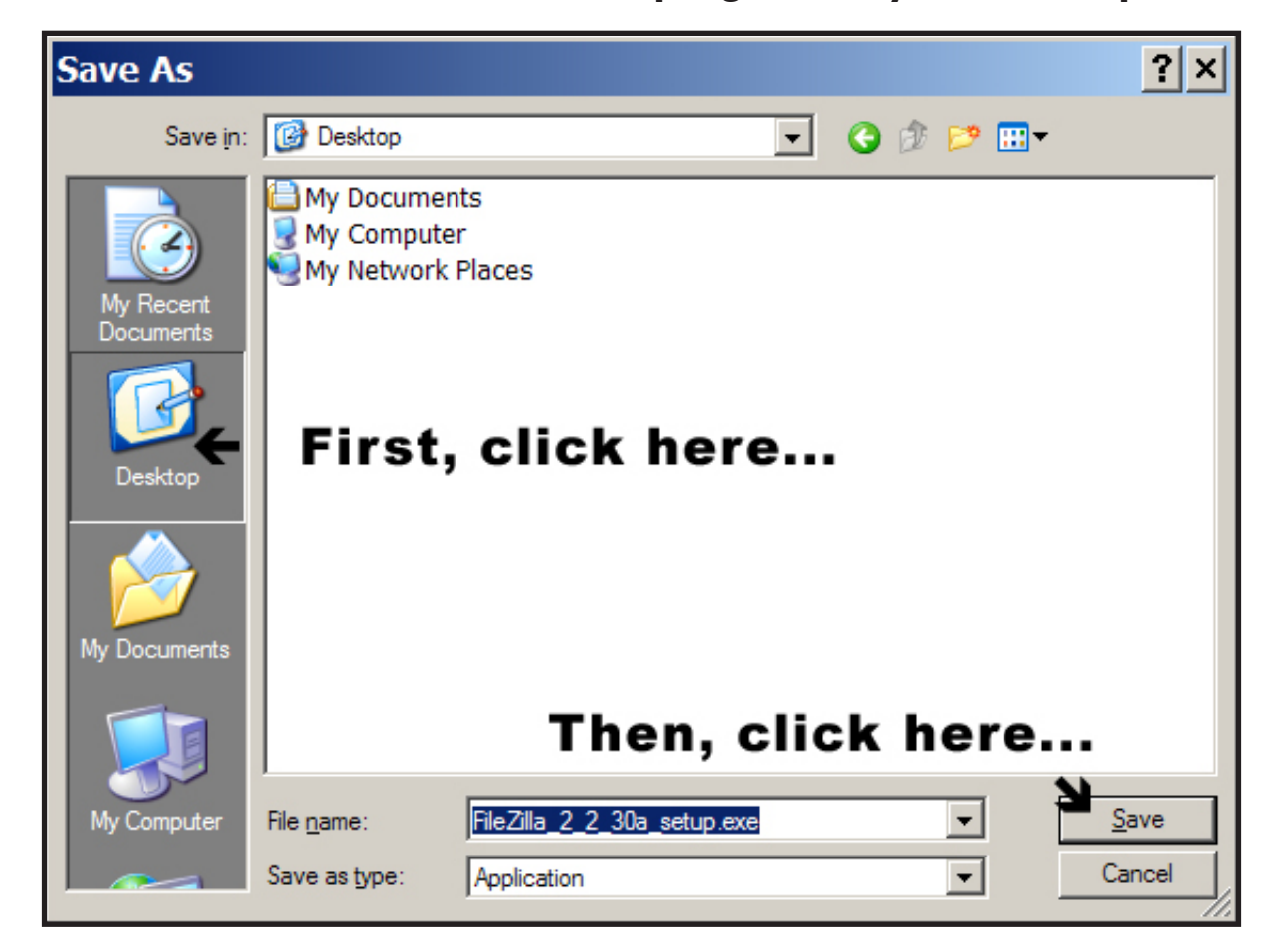

(Step 8)

#### Look for this file on your desktop, double click to start installing FileZilla:

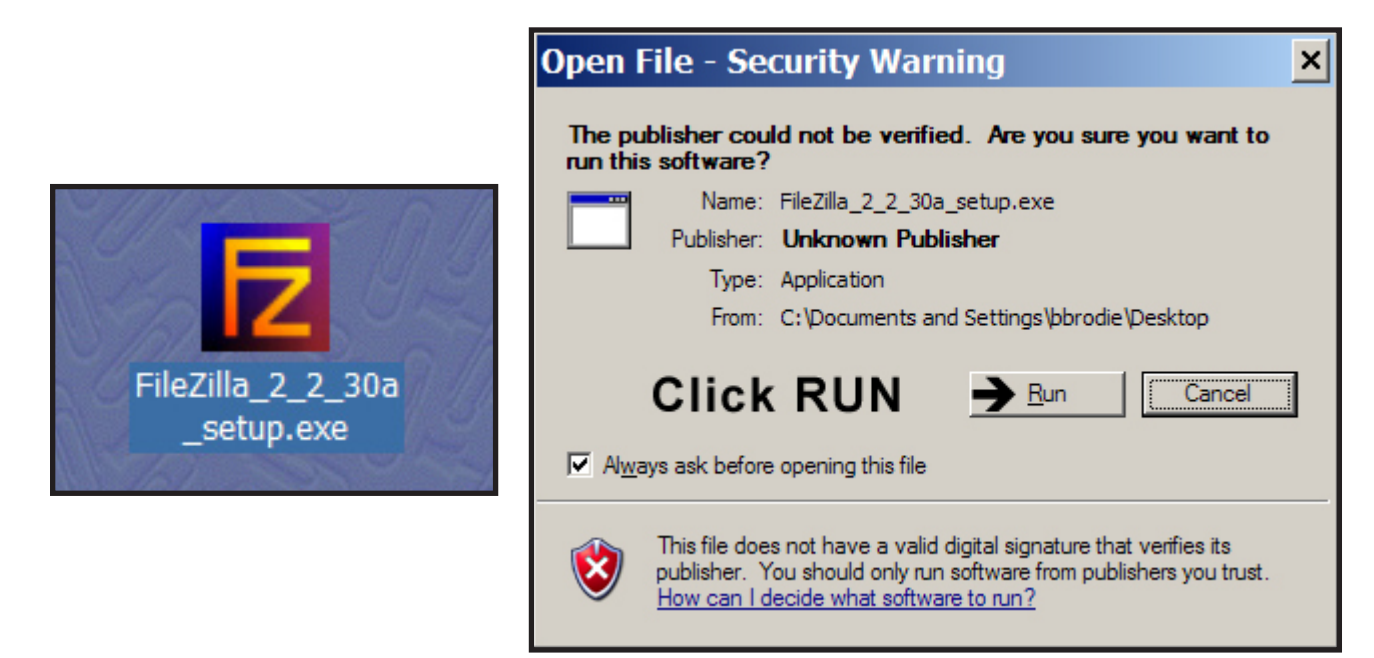

FTP Secure Access Reference Guide for DMBE Constituents

## (Step 9) Click NEXT on each window to continue the installation:

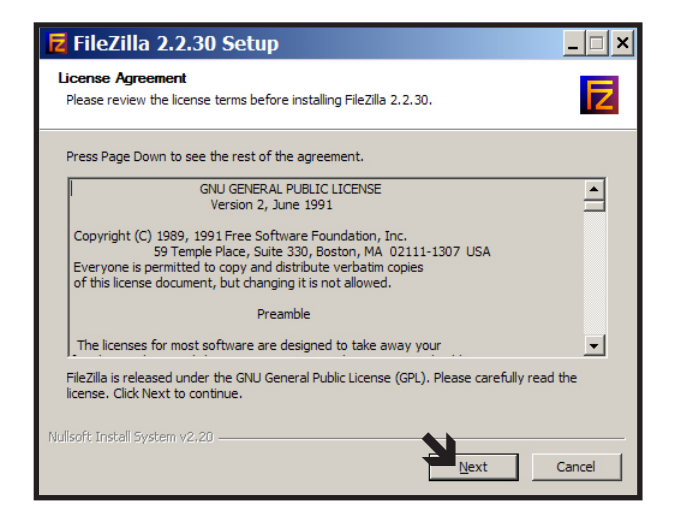

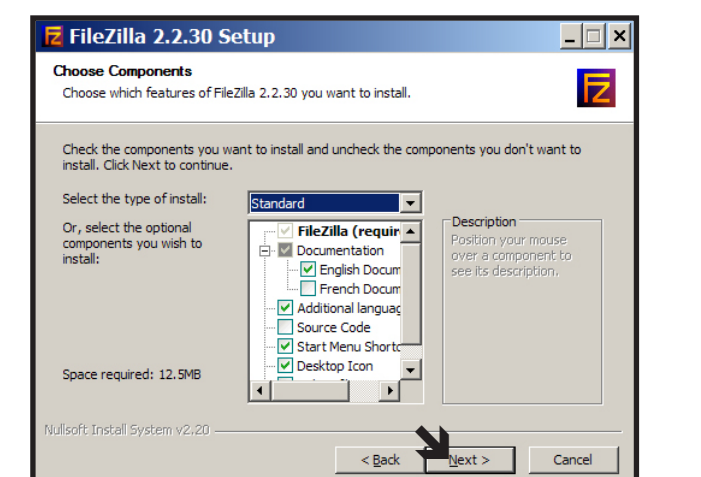

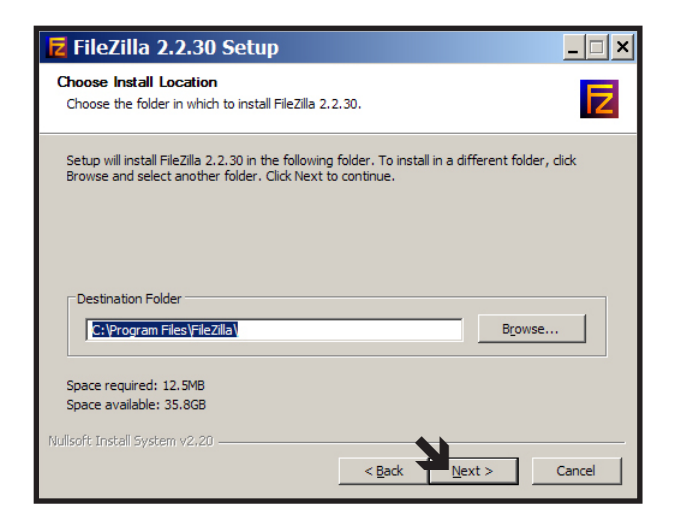

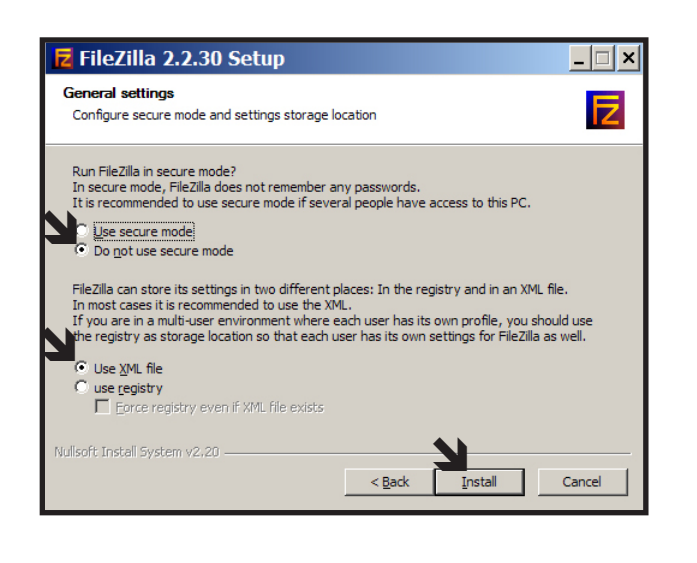

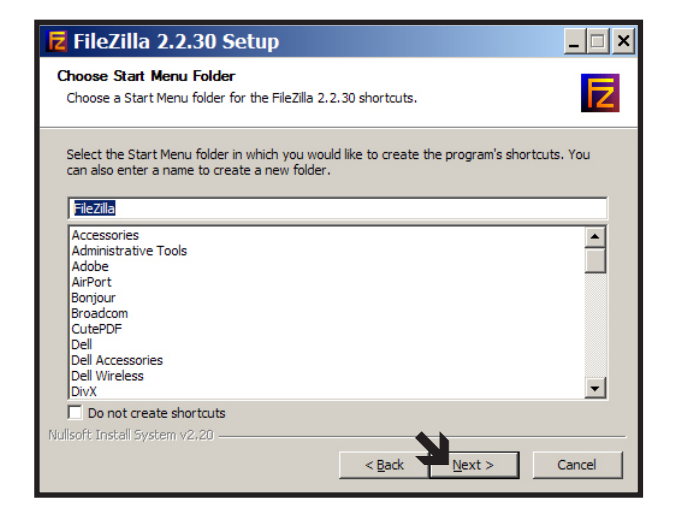

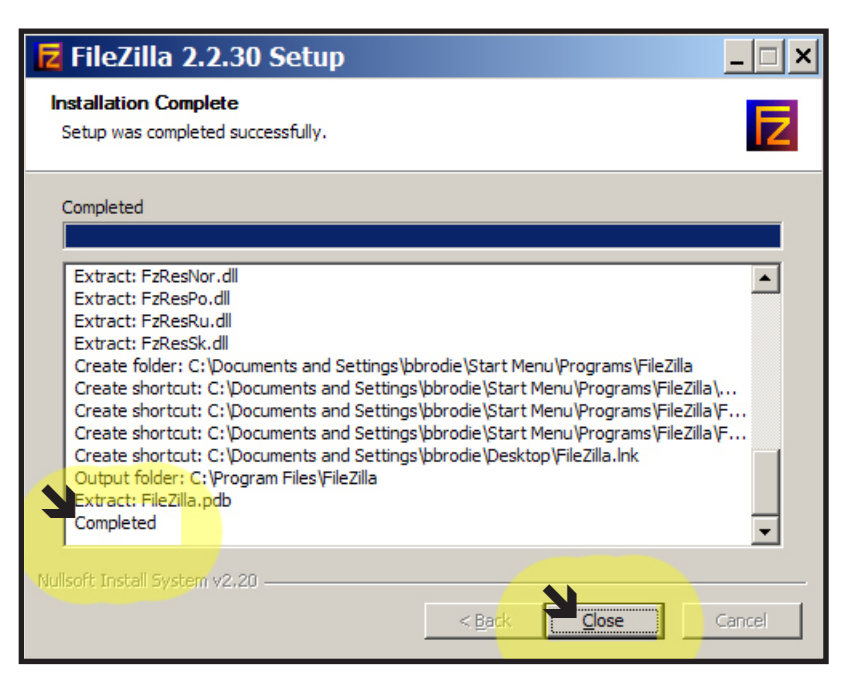

(Step 10)

After installation is completed, check your desktop for this:

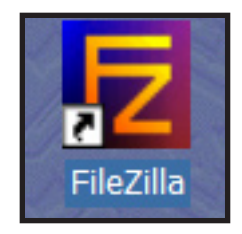

(Step 11) If it is there, you can throw this away:

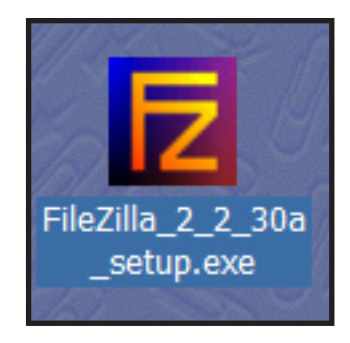

# Downloading Reports from the Secure FTP Server:

(Step 1)

**Double-click this:** 

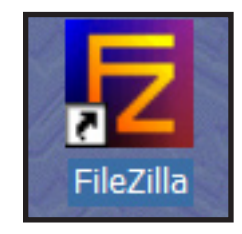

### (Step 2)

The program window should open and appear as below:

|   | 🔁 FileZilla version                                                                                                    | 2.2.30                                      |                                             |   |              |           |          |        |          | - 🗆 ×   |
|---|----------------------------------------------------------------------------------------------------|---------------------------------------------|---------------------------------------------|---|--------------|-----------|----------|--------|----------|---------|
|   | <u>F</u> ile <u>E</u> dit <u>T</u> ransfer <u>V</u> iev                                                                                                    | w <u>Q</u> ueue <u>S</u> erver <u>H</u> elp |                                             |   |              |           |          |        |          |         |
|   | 📄 🖛 🕹 👘 🔤                                                                                                    | 🔁 🔍 🏼 🎘 🖪 🛛 😵                               | Address:                                    |   | User:        | Password: | Port:    | Quicko | onnect 💌 |         |
|   |                                                                                                    |                                             |                                             |   | _            |           |          |        |          |         |
|   |                                                                                                    |                                             |                                             |   | P mote Site: |           |          |        |          |         |
|   | Local Disk (C:                                                                                                    | )                                           |                                             |   | F ename      | Filesize  | Filetype | Date   | Time     | Permiss |
|   | Documents and Settings     drivers                                                                                                    |                                             |                                             |   |              |           |          |        |          |         |
|   |                                                                                                    |                                             |                                             | • |              |           |          |        |          |         |
| ļ | Eilonamo (                                                                                                    | Eilogizo Eilotypo                           | Lact Modified                               |   |              |           |          |        |          |         |
|   | <ul> <li>□</li> <li>□</li></ul>                                                                                                    | File Folder<br>File Folder<br>File Folder   | 5/5/2007 23:<br>6/23/2006 1<br>7/6/2007 13: |   |              |           |          |        |          |         |
|   | Contractions for the second second se | File Folder<br>File Folder<br>File Folder   | 5/24/2006 1<br>9/21/2006 7:<br>6/1/2006 17: |   |              |           |          |        |          |         |

#### (Step 3)

| Local Site: C:\        |       |      |   |
|------------------------|-------|------|---|
| Eucal Disk (C:)        | Click | here |   |
| 🕀 💼 base               | UIUN  |      |   |
| 🕀 💼 dell               |       |      |   |
| Documents and Settings |       |      |   |
| 🕀 💼 drivers            |       |      |   |
| ⊡ - 🧰 found.000        |       |      |   |
| i386                   |       |      | - |

#### (Step 4) Keep clinking until you see DESKTOP, as shown here:

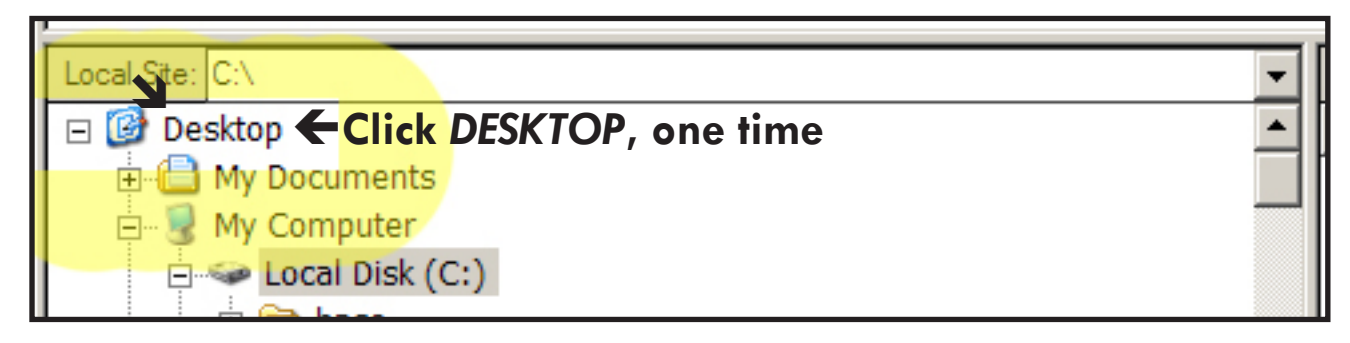

(Step 5)

This tells FileZilla that you want to save the report files you download to your desktop. This will make then easier to find.

| Local Site: C:\Documents and Settings\bbrodie\Desktop\ |                   |               |  |  |  |  |
|--------------------------------------------------------|-------------------|---------------|--|--|--|--|
| 🖃 🞯 Desktop                                            |                   |               |  |  |  |  |
| 🗄 🛑 My Documents                                       |                   |               |  |  |  |  |
| 🖻 😼 My Computer                                        | 🔄 😼 My Computer   |               |  |  |  |  |
| □ Secol Disk (C:)                                      |                   |               |  |  |  |  |
| 🕀 🛅 base                                               |                   |               |  |  |  |  |
| 🕀 🛅 dell                                               |                   |               |  |  |  |  |
| Documents and Settings                                 |                   |               |  |  |  |  |
| Filename 🔺                                             | Filesize Filetype | Last Modified |  |  |  |  |
| <b>—</b>                                               |                   |               |  |  |  |  |

#### (Step 6)

If you have a folder for your reports, you can click it twice to tell FileZilla that you want to save the report files into that folder:

| Local Site: C:\Documents and Settings\bbrodie\Desktop\ |           |             |              |  |  |  |  |
|--------------------------------------------------------|-----------|-------------|--------------|--|--|--|--|
| 🗆 🚱 Desktop                                            |           |             |              |  |  |  |  |
| 🗄 📋 My Documents                                       |           |             |              |  |  |  |  |
| 🗄 🖳 🛃 My Computer                                      |           |             |              |  |  |  |  |
| 🖃 🥯 Local Disk ((                                      | C:)       |             |              |  |  |  |  |
| 🕀 🛅 base                                               |           |             |              |  |  |  |  |
| 🕀 🛅 dell                                               |           |             |              |  |  |  |  |
| 🖻 🛅 Documents and Settings                             |           |             |              |  |  |  |  |
| Filename 🔺 Filesize Filetype Last Modified             |           |             |              |  |  |  |  |
| Click vo                                               | ur folder |             |              |  |  |  |  |
| DMBE Downloaded File Folder 7/17/2007 1                |           |             |              |  |  |  |  |
| DMBE SFTP                                              |           | File Folder | 7/17/2007 9: |  |  |  |  |
| 👜 Agency Partners.Ink                                  | 598       | Shortcut    | 6/6/2007 15: |  |  |  |  |
| Z FileZilla.lnk                                        | 2 KB      | Shortcut    | 7/16/2007 1  |  |  |  |  |

#### (Step 7)

The location of the default folder for saving downloaded files is displayed here:

|                  |       | Default location                                                   |       |                    |           |
|------------------|-------|--------------------------------------------------------------------|-------|--------------------|-----------|
| Local            | Site: | C:\Documents and Settings\bbrodie\Desktop\DMBE Downloaded Reports\ | -     | Remote Site:       |           |
|                  |       | DMBE Downloaded Reports                                            | -     | Filename           | Filesize  |
|                  |       | DMBE SFTP      Favorites                                           |       |                    |           |
| Default location |       | Default location                                                   |       |                    |           |
|                  |       | Local Site: C:\Documents and Settings\bbrodie\Desktop\DM           | IBE D | ownloaded Reports\ | -         |
|                  |       | DMBE Downloaded Repo                                               | rts   |                    | <b>^</b>  |
| Filen            | ame   | Filesize   Filetype   Last Modified                                |       |                    | Second II |
| <b>a</b>         |       |                                                                    |       |                    |           |

#### (Step 8)

You should have received an email from Virginia.gov something like this one, but with your user name and password:

```
From: Billy Arnold
Sent: Monday, July 16, 2007 1:39 PM
To: Agency User
Subject: Your FTPS access to the VI servers
Your FTPS access to the DMBE report files hosted on the VI servers has been
setup. Here's your access information:
If your FTP client supports Explicit SSL connections:
 Hostname: ftps.virginiainteractive.org
 Username: dmbe5-555
 Password: fwp67890
If your FTP client only supports Implicit SSL (FTP over SSL/TLS)
 Hostname: ftps.virginiainteractive.org
            990
  Port:
 Username: dmbe5-555
  Password: fwp67890
-billy- warnold@virginiainteractive.org
        Security Officer
```

(Step 10)

You will enter the server address, user name, password and port as shown here:

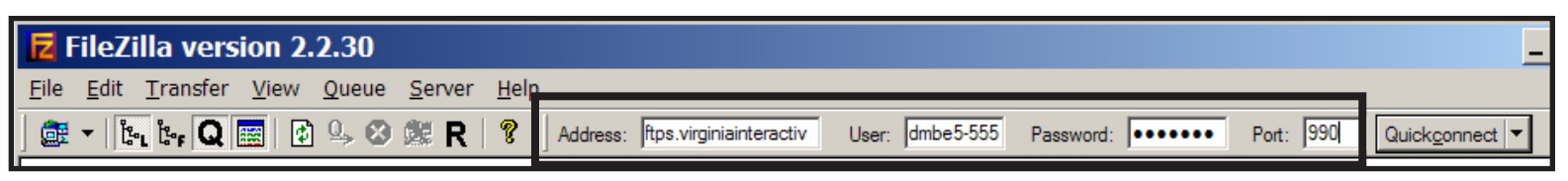

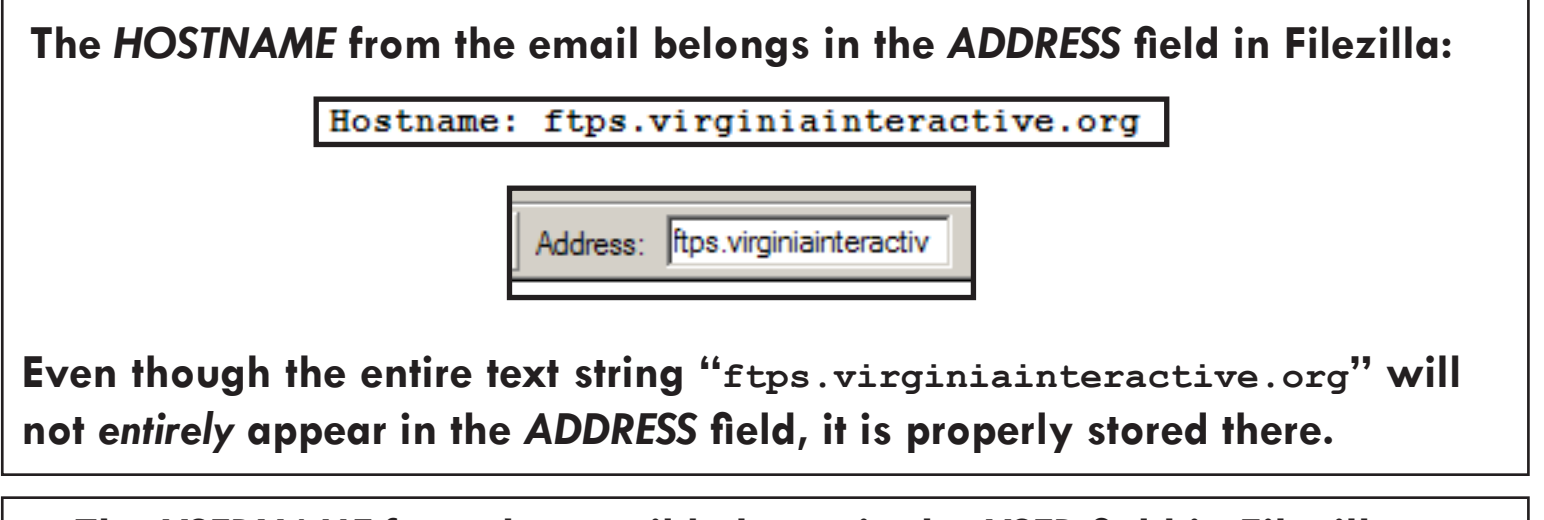

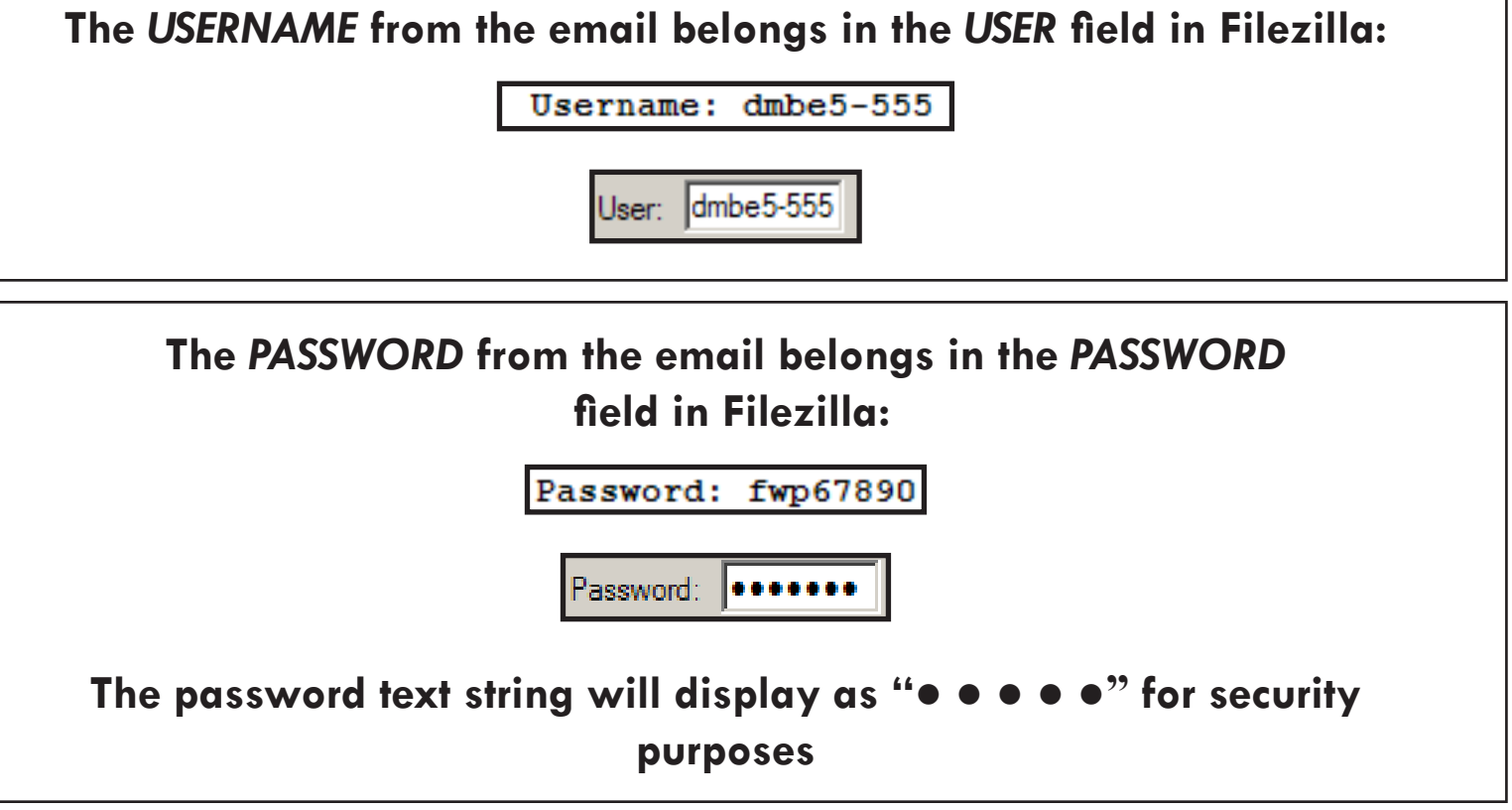

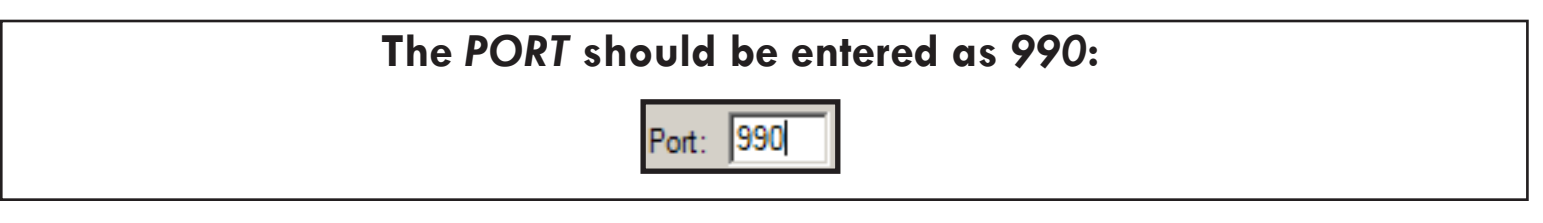

#### (Step 11)

When all of the information has been entered, press the ENTER key on your computer keyboard to start the connection process.

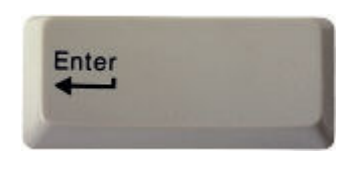

#### (Step 12)

When connection is successful, you should see the following indications:

| <b>Z</b> FileZilla Connected to ftps.virginiainteractive.org                                                                                                    |                                                                                                    |
|----------------------------------------------------------------------------------------------------|----------------------------------------------------------------------------------------------------|
| <u>File Edit Transfer View Queue Server H</u> elp                                                                                                    |                                                                                                    |
| ] 🎰 🔻 🔄 🖳 🖸 🖳 🕸 🎉 🤀 🤻 🔋 🔋 🛛 Address: 🛛 Connec                                                                                                    | cted to ftps.virginiainteractive.org                                                                                                    |
| Command: PASV<br>Response: 227 Entering Passive Mode (206,113,150,206,117,89)<br>Command: LIST<br>Response: 150 Data connection accented from 10 254 1 4:44075; transfer starting | nected to server                                                                                                    |
| Besponse:         226 Listing completed           Status:         SSL connection established           Status:         Directory listing successful   Status: Directory listing   | successful                                                                                                    |
| Local Site: C:\Documents and Settings\bbrodie\Desktop\DMBE Downloaded Reports\                                                                                                    | Remote Site: /                                                                                                    |
| DMBE SFTP<br>DMBE SFTP<br>Coal Settings<br>DMB Documents<br>DMB Documents<br>DMB Documents<br>DMB Documents                                                                       | Image: Construction of the state of the state of the |
| Filename ▲     Filesize     Filetype     Last Modified                                                                                                    | <ul> <li>university_certified 30970</li> <li>university_expired 3278</li> <li>university_swam_m 1818192</li> <li>file listing successful</li> </ul>                                                                                                    |

#### (Step 13) To download a file, double click it in the list:

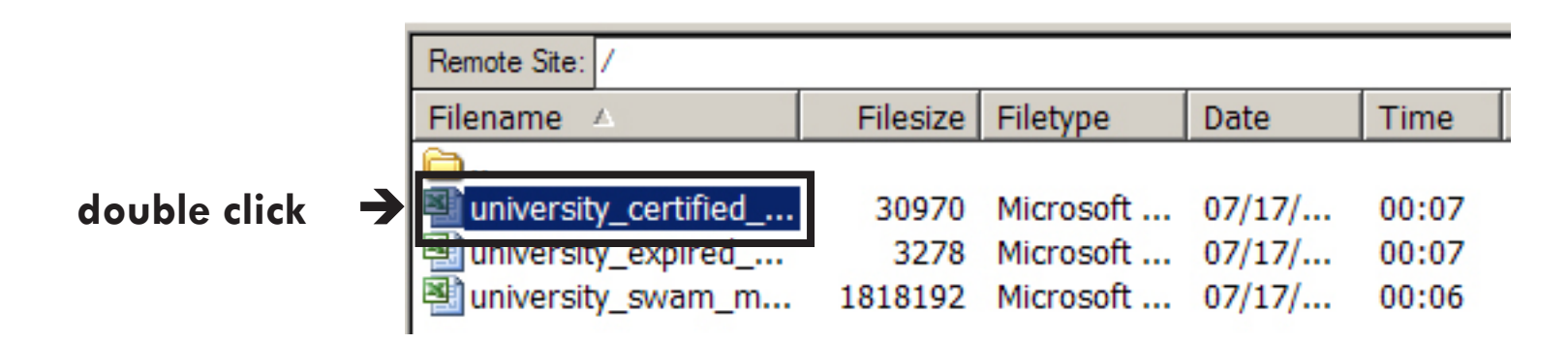

#### (Step 14)

If the file already exists, you will have a warning. Usually you will choose OVERWRITE and press OK.

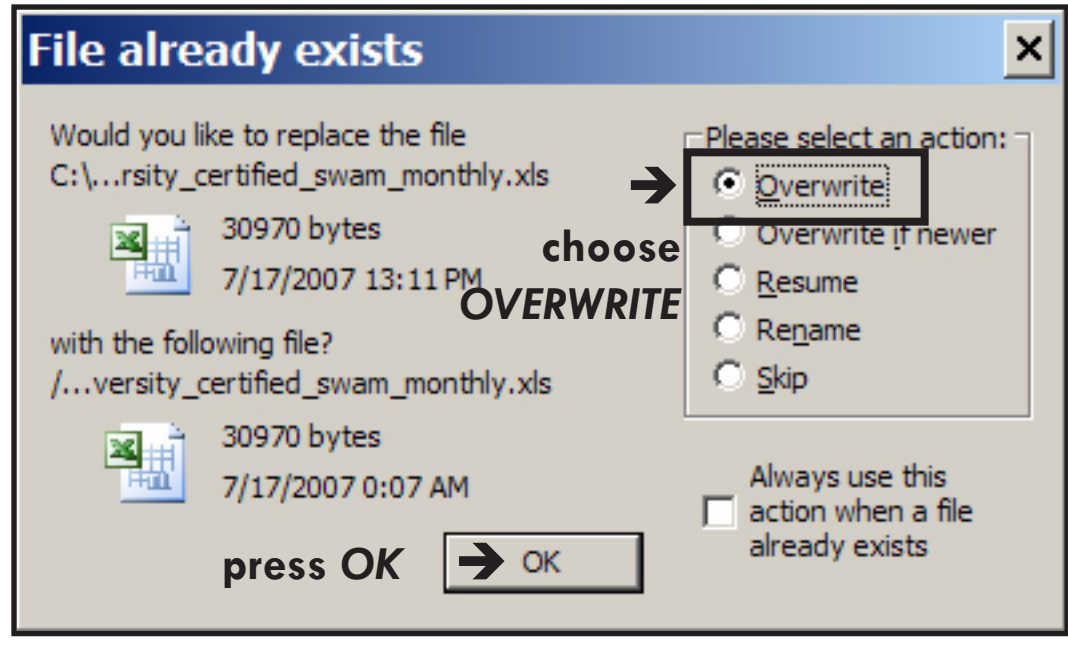

### (Step 14) The file will begin to download . . .

| <b>Z</b> FileZilla - Connected to ftps.virginiainteractive.org                                                                                                    | _ 🗆 ×                                       |
|----------------------------------------------------------------------------------------------------|---------------------------------------------|
| <u>File</u> dit <u>T</u> ransfer <u>V</u> iew <u>Q</u> ueue <u>S</u> erver <u>H</u> elp                                                                                                    |                                             |
| 😥 🔻 🎠 🚱 😡 🔛 😧 🥸 🥵 🤉 👔 Address: Virginiainteractive.org User: dmbe2-029 Password: ••••••• Port: 990 Quickgo                                                                                                    | onnect 💌                                    |
| Command: TYPEI<br>Response: 200 Type okay.<br>Command: PASV<br>Response: 227 Entering Passive Mode (206,113,150,206,117,94)<br>Command: RETR university certified swam monthly.xts                                                                                                    | <b>_</b>                                    |
| Command: RETR university_certified_swam_monthly.xls                                                                                                    |                                             |
| Response: 150 Data connection accepted from 10.254.1.4:44085; transfer starting for university_certified_swam_monthly.xls (30970 by                                                                                                    | ytes).                                      |
| DMBE Downloaded Reports Filename 🔺 Filename 🖉 Filesize Filetype Date                                                                                                    | Time Permiss                                |
| DMBE SFTP      DMBE SFTP      Dy Favorites      Dy Exportes      Dy Exportes      Dy Exportes      Dy Decuments      Dy Documents      Dy Documents          | 00:07 -rw-r<br>00:07 -rw-rt<br>00:06 -rw-rt |
| Filename 🔺 Filesize Filetype Last Modified                                                                                                    |                                             |
| Contraction of the American American Am |                                             |
| Filename       Filesize       Filetype       Last Modified         Image: Second state state sta                                                                                     |                                             |
|                                                                                                    |                                             |
| Selected 1 file with 0 bytes. Selected 1 file with 30970 bytes.                                                                                                    |                                             |
| Local Filename         Size         Direction         Remote Filename         Host         Status                                                                                                    |                                             |
| C:\Documents and Settings\bbr 30970 << /university_certified_swam_mo ftps.virginiaint                                                                                                    |                                             |
| Local Filename Size Direction Remote Filename Host                                                                                                    | S                                           |
| C:\Documents and Settings\bbr 30970 << /university_certified_swam_mo ftps.virginia<br>0:00:00 elapsed 0% 0 bytes (? B/s)                                                                                                    | aint                                        |

### (Step 14)

#### When completed, the downloaded file will appear in your local directory:

| FileZilla - Connected to ftps.virginiainteractive.org                                                                                                    |                                       |
|----------------------------------------------------------------------------------------------------|---------------------------------------|
| <u>F</u> ile <u>E</u> dit <u>T</u> ransfer <u>V</u> iew <u>Q</u> ueue <u>S</u> erver <u>H</u> elp                                                                                                    |                                       |
| 🕅 🕶 🗏 📴 🗣 🛛 🗱 🕼 🖓 🎉 🤀 R 😵 Address: Virginiainteractive.org User: dmbe2-029 Password: 🚥 Port: 990 Quickconnect 🗸                                                                                                    |                                       |
| Command: REST 0<br>Response: 350 Will attempt to restart at position 0.<br>Command: REST 0<br>Response: 350 Will attempt to restart at position 0.<br>Command: REST 0<br>Response: 350 Will attempt to restart at | •                                     |
| Local Site: C:\Documents and Settings\bbrodie\Desktop\DMBE Downloaded Reports\                                                                                                    | •                                     |
| Filename △       Filesize       Filesize       Filesize       Filesize       Filesize       Time         Image: DMBE SFTP       Image: DMBE SFTP       Image: DME SFTP       Image: DME SFTP       Image                                                                                                    | Permiss<br>-rw-rr<br>-rw-rr<br>-rw-rr |
| Initial Procession Procession Pro                                                                                                    |                                       |
| university_certified 31 KB Microsoft Exc 7/17/2007 1                                                                                                    |                                       |
|                                                                                                    |                                       |

### (Step 15)

#### It will also appear on your local hard drive:

| 🚞 C:\Documents and S                                                                                                    | ettings\bbrodie\Desktop\DMBE Downloaded Reports                                                                                                    | - 🗆 🗙    |  |  |  |  |  |
|----------------------------------------------------------------------------------------------------|----------------------------------------------------------------------------------------------------|----------|--|--|--|--|--|
| <u> </u>                                                                                                    | <u>T</u> ools <u>H</u> elp                                                                                                    | <b>1</b> |  |  |  |  |  |
| 🕞 Back 🔻 🕤 👻 🏂 Search 🌮 Folders 🛛 🗰 🖛                                                                                                    |                                                                                                    |          |  |  |  |  |  |
| Address 🛅 C:\Documents an                                                                                                    | nd Settings\bbrodie\Desktop\DMBE Downloaded Reports                                                                                                    | 🔁 Go     |  |  |  |  |  |
| File and Folder Tasks *         Make a new folder         Share this folder         Share this folder         Other Places         Desktop         My Documents         My Computer         My Network Places | <ul> <li>Iniversity_certifie</li> <li>Iniversity_certifie</li> <li>Iniversity_certifie&lt;</li></ul> |          |  |  |  |  |  |

#### (Step 16)

# You may continue downloading files, until all of them have been saved to your local hard drive.

| Local Site: C:\Documents and Settings\bbrodie\Desktop\DMBE Downloaded Reports\                                                                                                    |     |
|----------------------------------------------------------------------------------------------------|-----|
|                                                                                                    |     |
| DMBE Downloaded Reports Filename Files                                                                                                    | ize |
| DMBE SFTP                                                                                                    |     |
| E S Favorites                                                                                                    | 70  |
| Local Settings                                                                                                    | 278 |
| The My Documents 1810.                                                                                                    | .92 |
|                                                                                                    |     |
|                                                                                                    |     |
|                                                                                                    |     |
| university certified 31 KB Microsoft Exc 7/17/2007 1                                                                                                    |     |
| university_expired 4 KB Microsoft Exc 7/17/2007 1                                                                                                    |     |
| university_swam_m 0 Microsoft Exc 7/17/2007 1                                                                                                    |     |
|                                                                                                    |     |
|                                                                                                    |     |
|                                                                                                    |     |
|                                                                                                    |     |
|                                                                                                    |     |
|                                                                                                    |     |
| 3 files with 34248 bytes. Selected 1 file with 1818192 bytes                                                                                                    |     |
| Local Filename Size Direction Remote Filename Host Statu                                                                                                    |     |
| C:\Documents and Settings\bbr 1818192 << /university swam monthly.xls ftps.virginiaint                                                                                                    | ,   |
| 0:00:03 elapsed 0:00:00 left 91% 1665896 bytes (361.8 KB/s)                                                                                                    |     |
|                                                                                                    |     |
| Level Charles CADesenants and Cattions Marshall Decides (Decide) Decides (Decide)                                                                                                    |     |
| Local site. C. Obcoments and Settings borode (Desktop (DMBE Downloaded Reports \                                                                                                    | SE  |
| DMBE SFTP                                                                                                    | _   |
|                                                                                                    | t   |
| in the matching of the matching of the matchi | -1  |
| Phone Browser                                                                                                    | Ц,  |
| Filename A Filesize Filetype Last Modified I university_certified 30970 Microsoft                                                                                                    |     |
| university_certified 31 KB Microsoft Exc 7/17/2007 1 auniversity_expired 3278 Microsoft                                                                                                    |     |
| University_expired 4 KB Microsoft Exc 7/1//2007 1                                                                                                    |     |
|                                                                                                    | -   |
| university_certified 31 KB Microsoft Exc 7/17/2007 1                                                                                                    |     |
| university_expired 4 KB Microsoft Exc 7/17/2007 1                                                                                                    |     |
| university_swam_m 2 MB Microsoft Exc 7/17/2007 1                                                                                                    |     |
|                                                                                                    |     |

# Conclusion:

If you have problems connecting, you may need to consult with your IT support staff to insure that "port 990 is unblocked in your router". This is a technical setting that your IT support staff can perform for you.

Also, be certain to enter your password exactly as provided - it is case sensitive.

We hope you will find this transition to the new system of providing access to your reporting an easy one, and we thank you for your patience and understanding.